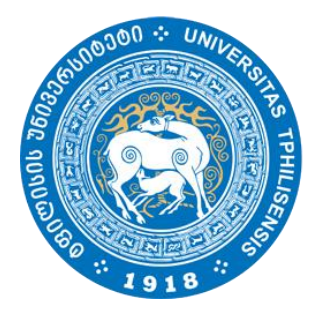

ივანე ჯავახიშვილის სახელობის თბილისის სახელმწიფო უნივერსიტეტი

fnoodle

## სასწავლო პლატფორმა Moodle

მასწავლებლის სახელმძღვანელო

სტუდენტის სახელმძღვანელო

## E- learning.tsu.ge

## 1. სისტემაში რეგისტრაცია:

ვებ-გვერდზე შესასვლელად ეწვიეთ ბმულს <u>e-learning.tsu.ge</u> ან lms.tsu.ge - ზე დააწექით ღილაკს "Moodle".

სარეგისტრაციო ველი განთავსებულია გვერდის მარჯვენა ზედა კუთხეში.

|                                                                                                    | 9 ქართული (ka) 🚺 Log In                                                                                                    |
|----------------------------------------------------------------------------------------------------|----------------------------------------------------------------------------------------------------|
| 03355 553560830@0b 6563@06000<br>თბილისის სასმლმნიფო უნივვრსიიმიი                                                                                                    | Search Courses Q                                                                                                    |
| ონს ონს ონს ონს ონს ონს<br>ონს ონს ონს ონს ონს<br>ონს ონს ონს ონს ონს<br>ონს ონს ონს ონს ონს<br>ონს ონს ონს ონს<br>ონს ონს ონს ონს<br>ონს ონს ონს ონს<br>ონს ონს ონს ონს<br>ონს ონს ონს<br>ონს ონს ონს<br>ონს ონს ონს<br>ონს ონს ონს<br>ონს ონს ონს<br>ონს ონს<br>ონს ონს ონს<br>ონს ონს<br>ონს ონს ონს<br>ონს ონს ონს<br>ონს ონს ონს<br>ონს ონს ონს<br>ონს ონს ონს<br>ონს ონს ონს ონს<br>ონს ონს ონს ონს ონს<br>ონს ონს ონს ონს<br>ონს ონს ონს ონს ონს ონს ონს ონს ონს ონს |                                                                                                    |
| 03562 353560350ლ06 6562ლ0606<br>თბილისის სასალმწიმთ ეგივერსიბები                                                                                                    | Search Courses Q                                                                                                    |
| შემოსვლა                                                                                                    | პირველად ხართ აქ?                                                                                                    |
| Username / email სისტემაში შესასვლელ<br>პაროლი სისტემაში შესასვლე<br>დაიმახსოვრე მომწმარებლის სახელი სახელი<br>დაიმახსოვრე მომწმარებლის სახელი ან პაროლი დაგავიწყდათ?<br>მომხმარებლის სახელი ან პაროლი დაგავიწყდათ?<br>მომხმარებლის სახელი ან პაროლი დაგავიწყდათ?<br>მომხმარებლის სახელი ან პაროლი დაგავიწყდათ?<br>მომხმარებლის სახელი ან პაროლი დაგავიწყდათ?<br>მომხმარებლის სახელი ან პაროლი დაგავიწყდათ?<br>მომხმარებლის სახელი ან პაროლი დაგავიწყდათ?<br>მომხმარებლის სახელი ან პაროლი დაგავიწყდათ?<br>სისტემაში შესასვლია<br>დიძვენი ანტილი დამაწყილი<br>სისტემაში შესასვლია<br>დიძვენი ანტილი დამკებული იქნას სტუმარის შესვლა<br>ცემოლიო, როგორც სტუმარი                                                                                                    | გამარჯობა!<br>ალი ანგარიშის შესაქმნელად მაპყუთი ინსტრუქციას:<br>აალი ანგარიშის შესაქმნელად მაპყუთი ინსტრუქციას:<br>საცხეთ ახალი ანგარიშის ფორმა თქვენს მონაცემებით;<br>მარსტებანი დარევისტრირება შესაძლემებელია მნოლიდ თსუ ს მეილით;<br>ის დასასრულებალად გადადით წერილში მოვემულ მამულზე;<br>ირსტე დასაივეისტრირებელად სპეროთ; პეოლერი სიტყვა", რომელსაც კურსის ლექტორი<br>მოკა წევით<br>სხეს შემთხვევაში დაგვიკავშირდით: e-kaming@tsu.ge<br>შექმერი ანალი ანგარიში |
| შეავსეთ ახალი ანგარიშის ფორმა თქვენი მონაცემებით                                                                                                    | ახალი ანგარიში                                                                                                    |
| (აუცილებლია მიუთითოთ თსუ-ს აქტიური                                                                                                    | ჳ აირჩიეთ თქვენი მომხმარებლის სახელი და პაროლი                                                                                                    |
| ელექტრონული ფოსტა).                                                                                                    | ອີຕອີຮີອິວທົງວ່ຽງການ ພວຍັງຫຼາດ 🔹 shota.barbakadze                                                                                                    |
| შეინახეთ შევსებული ინფორმაცია ღილაკით - "შექმენით                                                                                                    | პარილი * 🚥 🔶 🙎                                                                                                    |
| ჩემი ახალი ანგარიში".                                                                                                    | ∞ დამატებითი დეტალები                                                                                                    |
|                                                                                                    | ელ-ფოსტის მისამართი * shota.barbakadzo@tsu.go 🛶                                                                                                    |
|                                                                                                    | ელ-ფოსტის გამეორება - shota barbakadze@tsu.go 🔶 🏪                                                                                                    |
| ოეგისტოაციისას მითითებულ ელ-ფოსტაზე მიიღებთ                                                                                                    | აათელი ფოთა                                                                                                    |
| შეტყობიხებას პლატფორმაზე გაწევრიანების                                                                                                    | ქალაქი/დასახლება                                                                                                    |
| დადასტურების შესახებ (გაითვალისწინეთ, რომ წერილი 🚽                                                                                                    | <b>ქვეყანა</b> Georgia ~                                                                                                    |

ნგარიში გააუქმე

შეტყობინებას პლატფორმაზე გაწევრიანების დადასტურების შესახებ (გაითვალისწინეთ, რომ წერილი შეიძლება სპამში მოხვდეს და თუ წერილი არ გამოჩნდება inbox-ში შეამოწმეთ სპამი). მას შემდეგ რაც შეხვალთ სისტემაში მიყევით ფოტოზე მოცემულ ინსტრუქციას კურსის ძებნა გარდა ქვემოთ ნაჩვენები მეთოდისა, რომელიც 3 ნაბიჯისგან შედგება, შესამლბელია ძებნის ველში კურსის დასახელების ჩაწერით ან პედაგოგის გვარით.

|                                                                             | Search Courses                 | Go                  | შესაძლებელია კურსის დასახელებით ძებ | ა<br>▼ Collapse all |
|-----------------------------------------------------------------------------|--------------------------------|---------------------|-------------------------------------|---------------------|
| <sup>▶</sup> ზუსტ და საბუნებისმეტყველო მეცნი                                | იერებათა ფაკულტ                | ეტი                 |                                     |                     |
| ᢦ ჰუმანიტარული მეცნიერებების ფაკ∘                                           | ულტეტი 🔸 🖊                     | <b>1.</b> არიჩიეთ ს | ასურველი ფაკულტეტი                  |                     |
| <ul> <li>ამერიკანისტიკა </li> <li>2. არიჩიეთ სასურველი კატეგორია</li> </ul> |                                |                     |                                     |                     |
| 🐑 ამერიკის ხალხთა მითოლოგია                                                 | <b>3.</b> აირჩიეთ სასურველი კუ | ურსი                |                                     | <b>(</b>            |

d

კურსის არჩევის შემდეგ ეკრანზე გამოჩნება შემდეგი გამოსახულება

Enrolment key-არის სიმბოლოების კომბინაცია ("პაროლი"), რომელიც უნდა მოგაწოდოთ პედაგოგმა, რათა მოახერხოთ მსგავს კურსზე გაწევრიანება.

შენიშვნა: ყველა კურსს არ აქვს Enrolment key და შესაბამისად მხოლოდ "Enrol me" ღილაკით ხდება გაწევრიანება კურსზე

| 🟶 Home 🚳 Dashboard 🛗 Events 📾 My Courses 🛔 This c                        | Jurse                                                                   |
|--------------------------------------------------------------------------|-------------------------------------------------------------------------|
| 🗁 > Courses > კვლევითი ნაშრომი - მარწყვიშვილი ხათუნა > Enrol r           | ne in this course > Enrolment options                                   |
| Enrolment options                                                        |                                                                         |
| 💱 კვლევითი ნაშრომი - მარწყვიშვილი ხათუნა<br>Teacher: ხათუნა მარწყვიშვილი |                                                                         |
| ⊸ Self enrolment (Student)                                               |                                                                         |
| Enrolment key                                                            | <b>1. "Кеу"</b> უნდა მოგაწოდოთ პედაგოგმა                                |
| Enrol me                                                                 | 2. მას შემდეგ რაც შეიყავნთ "Key"-ს გააქტიურეთ "Enrol me" [გაწევრიანება] |

თქვენი არ არჩეული კურსები გამოჩნდება ეკრანის მარჯვენა მხარეს, როგორც ეს მოცემულია ფოტოზე

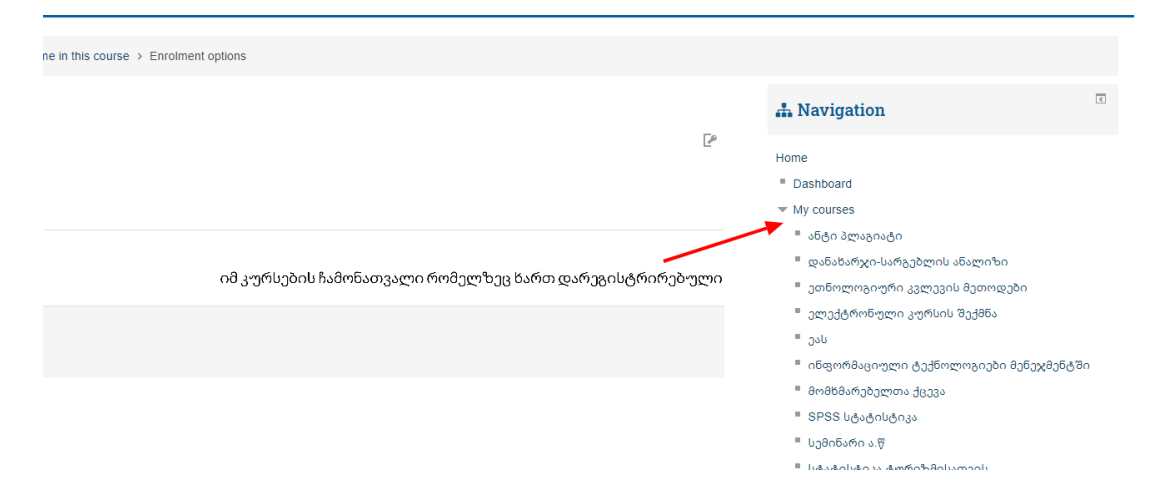